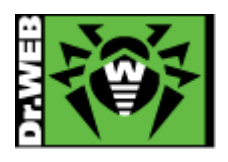

# Dr.Web Gateway Security Suite Ver.11.1 簡易構築ガイド -Linux 用-

# 株式会社 Doctor Web Pacific

初版 : 2019/05/30 改訂 : 2019/08/16

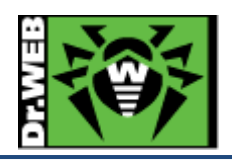

# 目次

| 1. | は    | じめ           | )に                             | 3 |
|----|------|--------------|--------------------------------|---|
|    | 1.1  | Ę            | ライセンス証書の受領                     | 3 |
|    | 1.2  | Ę            | ライセンス証書に含まれる内容                 | 3 |
|    | 1.3  | Ì            | ッステム要件                         | 3 |
| 2. | 環    | 環境育          | 前提条件                           | 3 |
| 3. | 準    | 售備.          |                                | 4 |
|    | 3.1  | -            | インストール環境の確認                    | 4 |
|    | 3.2  | Ļ            | リポジトリ設定                        | 4 |
|    | 3.3  | 7            | ファイル                           | 5 |
| 4. | イ    | ンス           | トール                            | 5 |
|    | 4.1  | Ļ            | リポジトリからのインストール                 | 5 |
|    | 4.2  | -            | インストーラ(.run)からのインストール          | 6 |
| 5. | sq   | quid         | との連携設定と動作確認                    | 7 |
|    | 5.1. | j            | <b>直携設定</b>                    | 7 |
|    | 5.2. | ŧ            | 動作確認                           | Э |
| 6. | ケ    | -ース          | <スタディ                          | ) |
|    | 6.1. | Ē            | 2定の確認と変更10                     | ) |
|    | 6.   | .1.1         | 設定の確認10                        | ) |
|    | 6.   | .1.2         | 設定の変更10                        | ) |
|    | 6.2. | V            | Web インターフェース                   | ) |
|    | 6.3. | =            | ライセンス更新1                       | 1 |
|    | 6.   | .3.1         | コマンドラインからの更新1                  | 1 |
|    | 6.   | .3.2         | Web インターフェースからの更新1             | 1 |
|    | 6.4. | 둣            | <b>主義ファイルの更新</b>               | 3 |
|    | 6.5. | C            | RSS のコンポーネントの更新                | 3 |
|    | 6.6. | $\mathbf{s}$ | ${f quid}$ のビルドオプションの確認例14     | 4 |
|    | 6.   | .6.1         | $\operatorname{GSS}$ と連携可能な例14 | 4 |
|    | 6.   | .6.2         | GSS と連携不可の例                    | 5 |
|    | 6.7. | =            | コマンドラインからのスキャンの実行等10           | 3 |
|    | 6.8. | F            | ESS サーバとの接続                    | 7 |
|    | 6.   | .8.1         | コマンドラインから実行する場合1               | 7 |
|    | 6.   | .8.2         | Web インターフェースから実行する場合18         | 3 |
|    | 6.9. | Ļ            | 以前のバージョンの Dr.Web のアンインストール     | 1 |

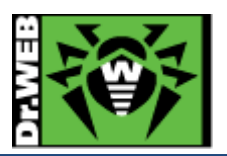

この度は、株式会社 DoctorWebPacific の製品をご購入いただき、誠にありがとうございます。本ガイドは、初めて弊 社製品をご利用いただくお客様向けに、Gateway Security Suite(以下 GSS)を簡潔に構築いただくための手順を説 明する資料となります。なお、詳細な機能や操作の説明に関しましては、製品マニュアルをご参照ください。

- 1. はじめに
- 1.1 ライセンス証書の受領

ライセンス証書は、Doctor Web Pacific(以下、DWP)または、DWP パートナー企業より、電子メールか郵送もしく はその両方の方法で、お客様へ送付いたします。

1.2 ライセンス証書に含まれる内容

ライセンス証書には、以下のライセンスに関する情報が記載されておりますので、大切に保管してください。

- ➢ custmer(お客様情報)
- ▶ product(購入製品名)
- ➢ serial number(製品用キーコード)
- license term(ライセンス期間)
- protected objects (購入ライセンス数)
- 1.3 システム要件

システム要件につきましては、下記 URL をご参照ください。

 $https://download.geo.drweb.com/pub/drweb/unix/gateway/11.1/documentation/html/en/dw_9\_systequirements.htm$ 

2. 環境前提条件

本書は、下記の環境で動作確認の上作成しております。

> OS

Cent OS 7.6 (64bit)

➢ squid のバージョン

squid : 3.5.20

- ※ "--enable-icap-client"オプションを有効化して、再ビルドしたものをインストールしています。CentOS の 公式サイトからダウンロードした rpm ファイルや yum を使用してインストールした場合には、 "--enable-icap-client"オプションが無効となっているので、GSS と連携できません。
- selinux

無効

FireWall(firewalld)

無効

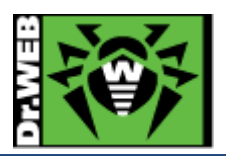

3. 準備

- 3.1 インストール環境の確認
- 3.1.1 squid のビルドオプションの確認

以下のコマンドを実行して、インストールされている squid で"--enable-icap-client"オプションが有効化されている か確認してください。

# # squid -v

- ※ "--enable-icap-client"オプションが有効化されていない場合、GSS を squid と連携させることはで きません。
- ※ CentOS 7.x の場合、CentOS の公式サイトからダウンロードした rpm ファイルや yum を使用して squid をインストールした場合には、"--enable-icap-client"オプションが無効となっているので、 GSS と連携できません。
- ※ 出力される内容は、「6.6. squid のビルドオプションの確認例」を参照ください。
- 3.1.2 インストール済みパッケージの確認

OS 毎に以下のパッケージがインストールされているか確認し、インストールされていない場合はインストールしてください。

➢ Cent OS 7.6

glibc.i686、glibc.x86\_64、glibc-common.x86\_64、nss-softokn-freebl.i686、nss-softokn-freebl.x86\_64、perl

3.1.3 以前のバージョンの Dr.Web がインストールされている場合

インストールするバージョンよりも古い Dr.Web がインストールされている場合は、「6.9 以前のバージョンの Dr.Web のアンインストール」に記載の手順に従い、事前にアンインストールを実施してください。

3.2 リポジトリ設定

GSS をリポジトリからインストールする場合、以下のコマンドを実行してください。

# wget https://repo.drweb.com/drweb/drweb-repo11.1.rpm
# rpm -ivh drweb-repo11.1.rpm

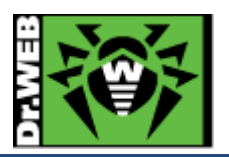

3.3 ファイル

以下のファイルを用意してください。キーファイルおよびインストーラの入手方法については、「Dr.Web ダウンロード&アクティベーションガイド」を参照してください。

尚、GSS をリポジトリからインストールする場合は、インストーラ(.run ファイル)のダウンロードは不要です。

▶ キーファイル等

drweb32.key もしくは agent.key を用意し、インストール対象のサーバにコピーしてください。 ESS サーバ(バージョン 11)の Agent として接続する場合は、当該サーバの drwcsd-certificate.pem ファイ ルを用意してください。

※ AV DESK サーバの Agent として接続することはできません。

インストーラ

インストーラ(.run ファイル)を用意し、インストール対象のサーバにコピーしてください。

- ※ インストーラは最新のものを使用してください。
- ※ リポジトリからインストールする場合は、不要です。
- 4. インストール
- 4.1 リポジトリからのインストール
  - 1) 以下のコマンドを実行し、GSS のインストールを実行します。

# yum install drweb-internet-gateways

- 2) インストールが完了した後、キーファイル(drweb32.key もしくは agent.key)を/etc/opt/drweb.com/に drweb32.key としてコピーします。
- 3) 以下のコマンドを実行し、サービスを再起動します。

# systemctl restart drweb-configd

4) 以下のコマンドを実行し、ライセンスが正常に読み込まれているか確認します。

# drweb-ctl license

License number <Key No.>, expires <ライセンス期限> (<残り日数>)

5) 以下のコマンドを実行し、Dr.Web ICAPD を起動します。

# drweb-ctl cfset ICAPD.Start Yes

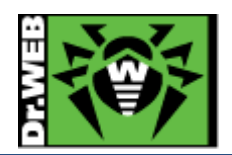

- 4.2 インストーラ(.run)からのインストール
  - 1) インストーラ(.run ファイル)のパーミッションを変更し、実行権を付与します。

#### # chmod +x <インストーラ名>

2) 以下のコマンドを実行します。

## #./<インストーラ名>

※ ファイルの解凍が始まります。

3) 以下のメッセージが表示されたら、「yes」と入力し、「Enter」キーを押します。

This installation script will help you install Dr.Web for UNIX Internet Gateways

Do you want to continue? (YES/no)

4) 以下のメッセージが表示されたら、「yes」と入力し、「Enter」キーを押します。

Do you agree with the terms of the License Agreement? (yes/NO)

5) 以下のメッセージが表示されプロンプトに戻ったら、インストールは完了です。

#### Complete!

'yum' -c './yum.conf' --disablerepo='\*' --enablerepo=drweb\_installer\_local\_repo clean all Loaded plugins: fastestmirror Cleaning repos: drweb\_installer\_local\_repo Cleaning up list of fastest mirrors Other repos take up 74 M of disk space (use --verbose for details) Dr.Web packages repository is added to your repositories list. #

- 6) キーファイル(drweb32.key もしくは agent.key)を/etc/opt/drweb.com/drweb32.key としてコピーします。
- 7) 以下のコマンドを実行し、サービスを再起動します。

# systemctl restart drweb-configd

8) 以下のコマンドを実行し、ライセンスが正常に読み込まれているか確認します。

#### # drweb-ctl license

License number <Key No.>, expires <ライセンス期限> (<残り日数>)

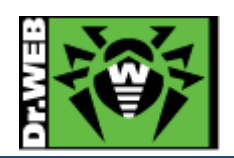

9) 以下のコマンドを実行し、GSS のコンポーネント(プログラム)を更新します。

# yum update drweb\*

10) 以下のコマンドを実行し、Dr.Web ICAPD を起動します。

# drweb-ctl cfset ICAPD.Start Yes

- 5. squid との連携設定と動作確認
- 5.1. 連携設定

GSSと squidを連携させるために、squid.confを変更する必要があります。

1) squid.conf を変更します。

下記 URL の内容を参考に変更してください。インストールされている squid のバージョンにより設定内容が異なりますので注意してください。

 $https://download.geo.drweb.com/pub/drweb/unix/gateway/11.1/documentation/html/en/dw_9\_squid\_integration.htm$ 

▶ squid バージョン 3.1

| ican enable on                                                             |
|----------------------------------------------------------------------------|
|                                                                            |
| icap_service i_req reqmod_precache bypass=0 icap://127.0.0.1:1344/reqmod   |
| icap_service i_res respmod_precache bypass=0 icap://127.0.0.1:1344/respmod |
|                                                                            |
| adaptation_access i_req allow all                                          |
| adaptation_access i_res allow all                                          |
|                                                                            |
| icap_preview_enable on                                                     |
| icap_preview_size 0                                                        |
|                                                                            |
| icap_send_client_ip on                                                     |
| icap_send_client_username on                                               |
|                                                                            |
| icap_persistent_connections on                                             |
| ※ 上記は、squid がインストールされたサーバのアドレスが"127.0.0.1"(GSSと同一のサーバ)、ICAP                |

時に使用するポートが"1344"(GSS の初期値)の場合の例です。

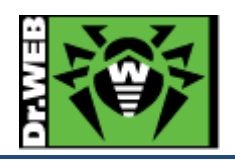

| icap_enable        | on                                                              |
|--------------------|-----------------------------------------------------------------|
| icap servic        | e i req reqmod precache bypass=0 icap://127.0.0.1:1344/reqmod   |
| icap_servic        | e i_res respmod_precache bypass=0 icap://127.0.0.1:1344/respmod |
| adaptation         | _access i_req allow all                                         |
| adaptation         | access i_res allow all                                          |
| icap_previe        | w_enable on                                                     |
| icap_previe        | w_size 0                                                        |
| adaptation         | _send_client_ip on                                              |
| adaptation <u></u> | send_username on                                                |
| icap_persis        | tent_connections on                                             |

2) squid を再起動します。

# systemctl restart squid
# systemctl status squid

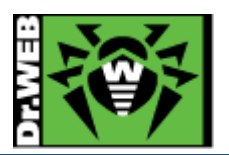

5.2. 動作確認

1) 以下のコマンドを実行して、GSS と squid の連携に使用される 1344 ポートがリッスンされているか確認しま す。

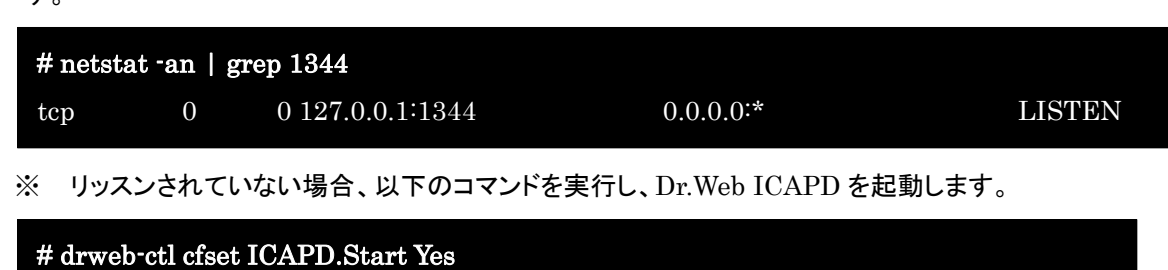

2) 当該サーバをプロキシサーバとして使用した PC 上で、下記 URL にアクセスします。

http://www.eicar.org/download/eicar.com.txt

※ 上記 URL は、EICAR テストファイルのものとなります。

3) 以下のような画面がブラウザに表示されることを確認します。

|                                                                                                    | ×   |
|----------------------------------------------------------------------------------------------------|-----|
|                                                                                                    | 253 |
| VIRL is blocked by Dr.Web Anti-virus<br>http://2016.eicar.org/download/eicar.com.bt<br>Reason: Threat detected (EICAR Test File (NOT a Virus!))<br>Date: May 30, 2019, 2:11:44 PM           |     |
| Dr.Web Anti-virus protects your computer from threats transferred through the Internet.<br>If you consider this object reliable, <u>please report an error</u> .<br>Return to previous page |     |
|                                                                                                    |     |

※ /var/log/messages には、以下のような内容が出力されます。

May 30 14:11:44 centos7 drweb-icapd[17198]: Blocked URL: http://2016.eicar.org/download/ei car.com.txt (EICAR Test File (NOT a Virus!) - Known virus). User: Unknown from 192.16 8.1.104

\_\_\_\_\_

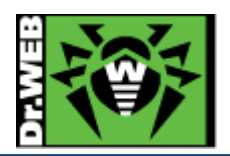

- 6. ケーススタディ
- 6.1. 設定の確認と変更
- 6.1.1 設定の確認

コマンドラインから以下のコマンドを実行すると、現在の設定が出力されます。

# drweb-ctl cfshow

6.1.2 設定の変更

コマンドラインから以下のコマンドを実行することにより、設定を変更できます。

# drweb-ctl cfset <section>.<parameter> <設定值>

6.2. Web インターフェース

Web インターフェースを使用することにより、ステータスや検出された脅威の確認、設定の変更、ライセンスの更新 を行なうことができます。

初期状態では、GSS をインストールしたサーバ上で以下の URL にアクセスすることにより、Web インターフェースを開くことができます。

URL : https://127.0.0.1:4443/

ID : root

Password : root のパスワード

※ 初期状態では、他の端末から Web インターフェースを開くことはできません。

| Dr.WEB                                                   |  |
|----------------------------------------------------------|--|
|                                                          |  |
| Sign In                                                  |  |
|                                                          |  |
| Doctor Web website Privacy policy Technical support Help |  |

※ 他の端末から Web インターフェースにアクセスできるようにする場合は、以下のコマンドを実行してください。

# drweb-ctl cfset HTTPD.AdminListen <IP アドレス>:4443

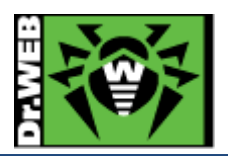

6.3. ライセンス更新

# 6.3.1 コマンドラインからの更新

- 1) 新しいライセンスキー(drweb32.key もしくは agent.key)を/etc/opt/drweb.com/に drweb32.key としてコピーし ます。
- 2) 以下のサービスを再起動します。

# systemctl restart drweb-configd

3) 以下のコマンドを実行して、新しいライセンスに更新されたことを確認します。

| # drweb-ctl license                                                       |  |
|---------------------------------------------------------------------------|--|
| License number <key no.="">, expires &lt;ライセンス期限&gt; (&lt;残り日数&gt;)</key> |  |

- 6.3.2 Web インターフェースからの更新
- 1) Web インターフェースにログインします。
- 2) [Main]メニュー内の License セクションの「Upload」ボタンをクリックします。

|   | Updater<br>Not started | Scanning Engine     |                 |                     |  |
|---|------------------------|---------------------|-----------------|---------------------|--|
| 4 |                        | Files in queues:    |                 |                     |  |
| 0 |                        |                     |                 |                     |  |
| i |                        |                     |                 |                     |  |
| ? | Updates                |                     | License         |                     |  |
|   | Last update:           | 08/08/2016 at 13:02 | License number: |                     |  |
|   | Next update:           | 08/08/2016 at 13:32 | Activated:      | 11/20/2015 at 17:28 |  |
| 0 | Update                 |                     | Expired.        | 12/14/2010 at 17:28 |  |

3) 「Browse」ボタンをクリックし、新しいライセンスキー(drweb32.key もしくは agent.key)を指定します。

| Select a valid key file to | activate the license  |                                   |  |
|----------------------------|-----------------------|-----------------------------------|--|
|                            |                       | Browse                            |  |
| Activate license           |                       |                                   |  |
| Activate license           |                       |                                   |  |
| if you do not have a lic   | ense, you can purchas | e it from Doctor Web online store |  |

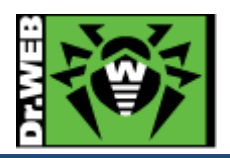

4) 「Activate license」ボタンをクリックします。

| Br |      |  |
|----|------|--|
|    | owse |  |
|    |      |  |
|    |      |  |
|    |      |  |

5) Web インターフェース上のライセンス情報が更新されたことを確認します。

| <i>:</i> |                                        |                                            |                 |
|----------|----------------------------------------|--------------------------------------------|-----------------|
|          | Updater<br>Not started                 | Scanning Engine<br>Not started             |                 |
| 4        |                                        | Files in queues:<br>                       |                 |
| •        |                                        |                                            |                 |
|          |                                        |                                            |                 |
| ?        | Updates                                |                                            | License         |
|          | Last update:<br>Next update:<br>Update | 08/08/2016 at 13:32<br>08/08/2016 at 14:02 | License number: |
|          |                                        |                                            | Renew           |

6) 以下のコマンドを実行して、新しいライセンスに更新されたことを確認します。

# drweb-ctl license License number <Key No.>, expires <ライセンス期限> (<残り日数>)

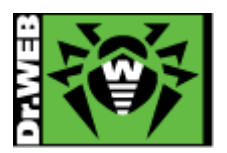

6.4. 定義ファイルの更新

定義ファイルは、初期設定では 30 分間隔で自動更新されます。手動で更新する場合や更新間隔を変更する場合 は、以下の手順にて実施できます。

- 1) 手動更新
  - > コマンドラインから実行する場合

| # drweb-ctl update |  |
|--------------------|--|
|--------------------|--|

➢ Web インターフェースから実行する場合

[Main]メニュー内の Updates セクションの「Update」ボタンをクリックします。

| Updater      | Scanning Engine     |                 |                     |  |
|--------------|---------------------|-----------------|---------------------|--|
| Not started  | Not started         |                 |                     |  |
| ۶            | Files in queues:    |                 |                     |  |
|              |                     |                 |                     |  |
| <b>&gt;</b>  |                     |                 |                     |  |
| i            |                     |                 |                     |  |
| P Updates    |                     | License         |                     |  |
| Last update: | 08/08/2016 at 13:02 | License number: |                     |  |
| Next update: | 08/08/2016 at 13:32 | Activated:      | 11/20/2015 at 17:28 |  |
| 0 Lindata    |                     | Expired:        | 12/14/2016 at 17:28 |  |
| Opuate       |                     | Lafts           | 128 dave            |  |

- 2) 更新間隔の変更
  - ▶ コマンドラインから実行する場合

下記は更新間隔を"60分"に変更する場合の例です。

# drweb-ctl cfset Update.UpdateInterval 60m

Web インターフェースから実行する場合
 [Settings]メニューから「Updater」を開き、「UpdateInterval」の値を変更します。更新間隔を"60 分"に変更する場合は、"60m"と指定してください。

#### 6.5. GSS のコンポーネントの更新

GSS のコンポーネント(プログラム)は自動では更新されませんが、以下のコマンドを実行すると更新が可能です。

# yum update drweb\*

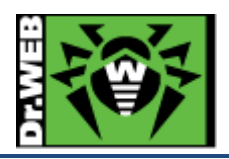

#### 6.6. squid のビルドオプションの確認例

#### 6.6.1 GSS と連携可能な例

configure options に"--enable-icap-client"が表示されている場合、GSS と連携できます。

- ▶ "--enable-icap-client"オプションを有効化して再ビルドした squid がインストールされている場合
  - ※ OSは、CentOS 7.6。

#### # squid -v

Squid Cache: Version 3.5.20

Service Name: squid

configure options: '--build=x86\_64-redhat-linux-gnu' '--host=x86\_64-redhat-linux-gnu' '--program-pref ix=' '--prefix=/usr' '--exec-prefix=/usr' '--bindir=/usr/bin' '--sbindir=/usr/sbin' '--sysconfdir=/etc' '--datadi r=/usr/share' '--includedir=/usr/include' '--libdir=/usr/lib64' '--libexecdir=/usr/libexec' '--sharedstatedir=/ var/lib' '--mandir=/usr/share/man' '--infodir=/usr/share/info' '--disable-strict-error-checking' '--exec pref ix=/usr/ '--libexecdir=/usr/lib64/squid' '--localstatedir=/var' '--datadir=/usr/share/squid' '--sysconfdir=/et c/squid' '--with-logdir=\$(localstatedir)/log/squid' '--with-pidfile=\$(localstatedir)/run/squid.pid' '--disabledependency-tracking' '--enable-eui' '--enable-follow-x-forwarded-for' '--enable-auth' '--enable-auth-basic =DB,LDAP,MSNT-multi-domain,NCSA,NIS,PAM,POP3,RADIUS,SASL,SMB,SMB\_LM,getpwnam' '--en able-auth-ntlm=smb lm,fake' '--enable-auth-digest=file,LDAP,eDirectory' '--enable-auth-negotiate=ker beros' '--enable-external-acl-helpers=file\_userip,LDAP\_group,time\_quota,session,unix\_group,wbinfo\_gr oup,kerberos\_ldap\_group' '--enable-cache-digests' '--enable-cachemgr-hostname=localhost' '--enable-del ay-pools' '--enable-epoll' '--enable-ident-lookups' '--enable-linux-netfilter' '--enable-removal-policies=he ap,lru' '--enable-snmp' '--enable-ssl-crtd' '--enable-storeio=aufs,diskd,rock,ufs' '--enable-wccpv2' '--enab le-esi' '--enable-icap-client' '--enable-ecap' '--with-aio' '--with-default-user=squid' '--with-dl' '--with-ope nssl' '--with-pthreads' '--disable-arch-native' 'build\_alias=x86\_64-redhat-linux-gnu' 'host\_alias=x86\_64 -redhat-linux-gnu' 'CFLAGS=-O2 -g -pipe -Wall -Wp,-D\_FORTIFY\_SOURCE=2 -fexceptions -fstack-p rotector-strong --param=ssp-buffer-size=4 -grecord-gcc-switches -m64 -mtune=generic -fpie' 'LDFL AGS=-Wl,-z,relro -pie -Wl,-z,relro -Wl,-z,now' 'CXXFLAGS=-O2 -g -pipe -Wall -Wp,-D\_FORTIFY\_S OURCE=2 -fexceptions -fstack-protector-strong --param=ssp-buffer-size=4 -grecord-gcc-switches -m 64 -mtune=generic -fpie' 'PKG\_CONFIG\_PATH=:/usr/lib64/pkgconfig:/usr/share/pkgconfig'

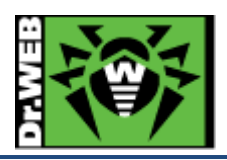

#### 6.6.2 GSS と連携不可の例

configure options に"--enable-icap-client"がありませんので、GSS と連携できません。

- ▶ squidをyumでインストールした場合
  - ≫ OS は、CentOS 7.6。

#### # squid -v

Squid Cache: Version 3.5.20

Service Name: squid

configure options: '--build=x86\_64-redhat-linux-gnu' '--host=x86\_64-redhat-linux-gnu' '--program-pref ix=' '--prefix=/usr' '--exec-prefix=/usr' '--bindir=/usr/bin' '--sbindir=/usr/sbin' '--sysconfdir=/etc' '--datadi r=/usr/share' '--includedir=/usr/include' '--libdir=/usr/lib64' '--libexecdir=/usr/libexec' '--sharedstatedir=/ var/lib' '--mandir=/usr/share/man' '--infodir=/usr/share/info' '--disable-strict-error-checking' '--exec\_pref ix=/usr/ '--libexecdir=/usr/lib64/squid' '--localstatedir=/var' '--datadir=/usr/share/squid' '--sysconfdir=/et c/squid' '--with-logdir=\$(localstatedir)/log/squid' '--with-pidfile=\$(localstatedir)/run/squid.pid' '--disabledependency-tracking' '--enable-eui' '--enable-follow-x-forwarded-for' '--enable-auth' '--enable-auth-basic =DB,LDAP,MSNT-multi-domain,NCSA,NIS,PAM,POP3,RADIUS,SASL,SMB,SMB\_LM,getpwnam' '--en able-auth-ntlm=smb\_lm,fake' '--enable-auth-digest=file,LDAP,eDirectory' '--enable-auth-negotiate=ker beros' '--enable-external-acl-helpers=file\_userip,LDAP\_group,time\_quota,session,unix\_group,wbinfo\_gr oup,kerberos ldap\_group' '--enable-cache-digests' '--enable-cachemgr-hostname=localhost' '--enable-del ay-pools' '--enable-epoll' '--enable-ident-lookups' '--enable-linux-netfilter' '--enable-removal-policies=he ap,lru' '--enable-snmp' '--enable-ssl-crtd' '--enable-storeio=aufs,diskd,rock,ufs' '--enable-wccpv2' '--enablele-esi' '--enable-ecap' '--with-aio' '--with-default-user=squid' '--with-dl' '--with-openssl' '--with-pthreads' '--disable-arch-native' 'build\_alias=x86\_64-redhat-linux-gnu' 'host\_alias=x86\_64-redhat-linux-gnu' 'C FLAGS=-O2 -g -pipe -Wall -Wp,-D\_FORTIFY\_SOURCE=2 -fexceptions -fstack-protector-strong -par am=ssp-buffer-size=4 -grecord-gcc-switches -m64 -mtune=generic -fpie' 'LDFLAGS=-Wl,-z,relro -pi e -Wl,-z,relro -Wl,-z,now' 'CXXFLAGS=-O2 -g -pipe -Wall -Wp,-D\_FORTIFY\_SOURCE=2 -fexception s -fstack-protector-strong --param=ssp-buffer-size=4 -grecord-gcc-switches -m64 -mtune=generic -fp ie' 'PKG\_CONFIG\_PATH=:/usr/lib64/pkgconfig:/usr/share/pkgconfig'

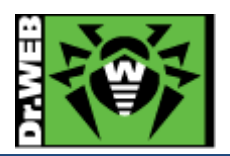

6.7. コマンドラインからのスキャンの実行等

### ※ 詳しくは、下記 URL を参照してください。

 $https: //download.geo.drweb.com/pub/drweb/unix/gateway/11.1/documentation/html/en/dw_9_ctl_commandline.html/en/dw_9_ctl_commandline.html/en/dw_9_ctl_commandlin$ 

1) コマンドラインからのスキャン

# drweb-ctl scan <スキャン対象のパス>

例) /home/test をスキャンする場合

# drweb-ctl scan /home/test

上記では、検出した脅威に対して隔離等は行いません。スキャンと同時に隔離を行なう場合は、下記となります。

# drweb-ctl scan --OnKnownVirus QUARANTINE <スキャン対象のパス>

- 2) 脅威を含むファイルの隔離
  - ※ コマンドラインからのスキャンの際、隔離オプションを指定しなかった場合に実行してください。
  - ※ drweb-configd が再起動されると、隔離等が行われていない脅威の情報はクリアされます。
  - ▶ コマンドラインから実行する場合

# drweb-ctl threats --Quarantine all

▶ Web インターフェースから実行する場合

Web インターフェースにログインし、「Threats」から「Active」をクリックすると、Dr.Web によって脅威が検出 された隔離や削除が行われていないファイルの一覧が表示されます。

対象のファイルを選択し、「More Actions」ボタンをクリックし表示された「Quarantine」すると、隔離処理が 行われます。

|   | <b>()</b> |   | Threa@                                                                                                    | District 0     | Oursesting of 0 | 5          |                 | Q   | Selected objects:<br>2 |
|---|-----------|---|----------------------------------------------------------------------------------------------------|----------------|-----------------|------------|-----------------|-----|------------------------|
|   |           |   | All 2 Active                                                                                                    | BIOCKED        | Quarantined 0   | Errors o   |                 |     | Size:<br>32.22 KB      |
| 1 | 1         |   | <ul><li>✓ ④</li><li>✓ ④</li><li>✓ ●</li><li>✓ ●</li>&lt;</ul> | Quarantine     | owner           | Componer   | nt Threat:      |     |                        |
|   | ٥         |   | ✓ 🗲 eica                                                                                                    | Cure<br>Ignore | hharada         | Dr.Web Ctl | Infected archiv | e â |                        |
|   | i (       | 3 | 🗹 🗲 troj                                                                                                    | an.Inject.sa   | hharada         | Dr.Web Ctl | Infected archiv | e   |                        |
|   | ?         |   |                                                                                                    |                |                 |            |                 |     |                        |

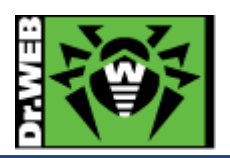

- 3) 隔離されたファイルの確認
  - ▶ コマンドラインから実行する場合

# drweb-ctl quarantine

Web インターフェースから実行する場合
 Web インターフェースにログインし、「Threats」から「Quarantined」をクリックすると、隔離されているファイルを確認できます。

| ÷   |   | Threats<br>All 2 Active 0 Bl@d                              | ) Quarantined 2 | Errors 0   |                  | Q |
|-----|---|-------------------------------------------------------------|-----------------|------------|------------------|---|
| D / | D | File                                                        | Owner           | Component  | Threat:          | * |
| i   |   | <ul> <li>recarcom2.zip</li> <li>trojan.lnject.sa</li> </ul> | hharada         | Dr.Web Ctl | Infected archive |   |

6.8. ESS サーバとの接続

構築済みの ESS(バージョン 11)サーバに GSS を接続します。ESS サーバがインターネットに接続されていれば、 GSS をインストールしたサーバがインターネットに接続していない状態でも、定義ファイルの更新が可能になりま す。

集中管理サーバの管理画面(ControlCenter)上の操作が必要ですので、アクセスできる状態で実施してください。

- 6.8.1 コマンドラインから実行する場合
- 1) ESS サーバより drwcsd-certificate.pem(証明書)ファイルをダウンロードします。

https://<IP アドレス>:9081/install/drwcsd-certificate.pem

- ※ drwcsd-certificate.pem ファイルは ESS サーバ毎に異なりますので、接続先サーバより入手してください。
- 2) 以下のコマンドを実行し、ESS サーバに接続します。

# drweb-ctl esconnect --Certificate <path>drwcsd-certificate.pem <ESS11  $\forall$ -N7F $\lor$ X>:2193

例) ESS サーバのアドレスが 192.168.1.126、drwcsd-certificate.pem を/home/test に保存している場合

# drweb-ctl esconnect --Certificate /home/test/drwcsd-certificate.pem 192.168.1.126:2193

※ 接続先サーバの IP アドレスやポートを誤って指定した場合は、以下のコマンドを実行後に再度実施して ください。

# drweb-ctl esdisconnect

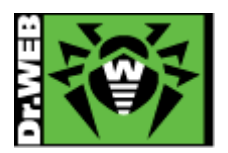

3) ESS サーバに接続されると「Waiting ・・・」のメッセージが表示され、承認されると「Accepted by ・・・」のメッセージが表示されます。

Waiting for the newbie approval on <ESS11 サーバアドレス>:2193… Accepted by ssl://<ESS11 サーバアドレス>:2193

- 4) ブラウザから ControlCenter にログインします。
- 5)「アンチウィルスネットワーク」メニュー中央のツリーから、[Status]-[Newbies]を開きます。
- 6) 表示されている端末(GSS をインストールしたサーバ名が表示されます)を選択し、承認します。
- 7) 「アンチウィルスネットワーク」メニュー中央のツリーから、[Everyone]を開き、GSS をインストールしたサーバのア イコンが緑色の状態であることを確認します。
- 8) GSS をインストールしたサーバ上の/var/opt/drweb.com/bases/drwtoday.vdb が、更新されていることを確認し ます。
- 6.8.2 Web インターフェースから実行する場合
- ESS サーバより drwcsd-certificate.pem(証明書)ファイルをダウンロードします。
   https://<IP アドレス>:9081/install/drwcsd-certificate.pem
  - ※ drwcsd-certificate.pem ファイルは ESS サーバ毎に異なりますので、接続先サーバより入手してください。
- 2) Web インターフェースにログインします。
- 3) [Settings]をクリックします。

| 899<br>111<br>4 | Updater<br>Not started                 | Scanning Engine<br>Not started<br>Files in queues: |                                                                                                    | - |
|-----------------|----------------------------------------|----------------------------------------------------|----------------------------------------------------------------------------------------------------|---|
| ۰               |                                        |                                                    |                                                                                                    |   |
|                 | Updates                                |                                                    | License                                                                                                    |   |
| e               | Last update:<br>Next update:<br>Update | 08/08/2016 at 13:02<br>08/08/2016 at 13:32         | License number:           Activated:         11/20/2015 at 17:28           Expired:         12/14/2016 at 17:28           Left:         128 days |   |
| €               |                                        |                                                    | Renew                                                                                                    |   |

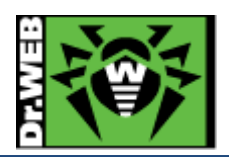

# 4) [Central protection]をクリックします。

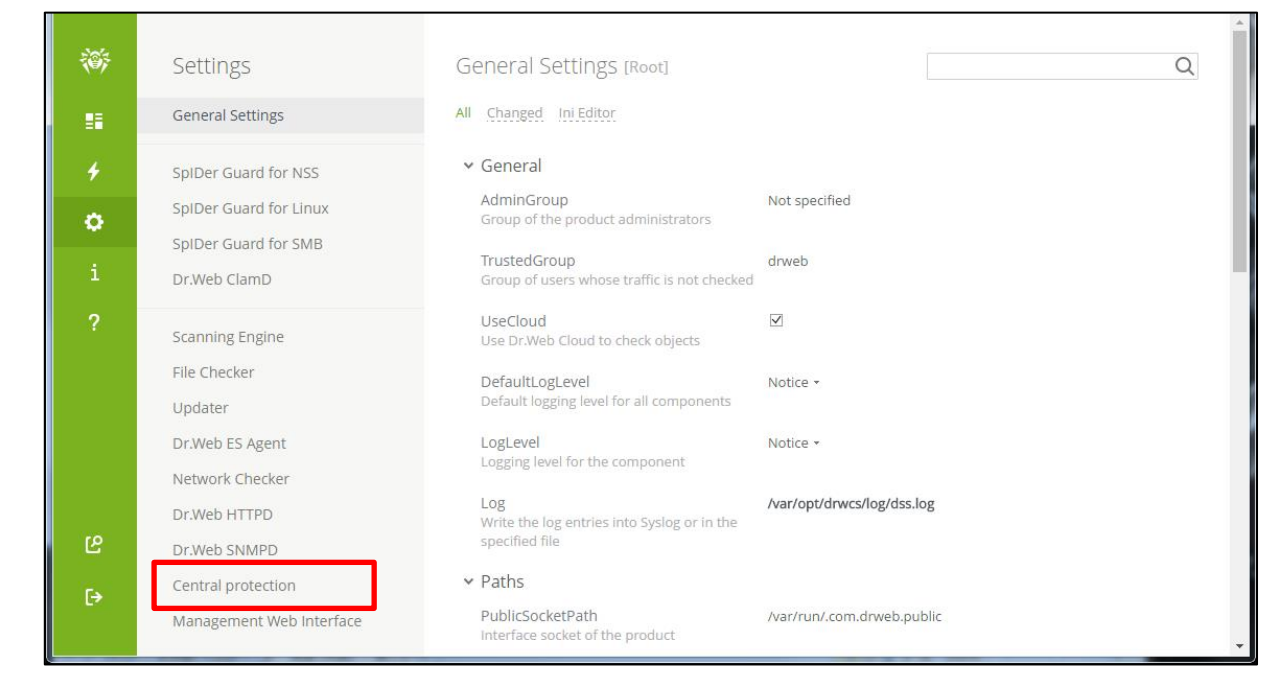

#### 5) "Enable central protection mode"にチェックを入れます。

| <ul><li>I</li></ul> | Settings<br>General Settings | Central protection In central protection mode, Dr.Web product is connected to corporate anti-virus network or anti-virus service of your IT provider and applies the protection parameters in compliance with your company security policies or recommended by |  |  |  |  |  |
|---------------------|------------------------------|----------------------------------------------------------------------------------------------------|--|--|--|--|--|
| 4                   | SpIDer Guard for NSS         | your IT provider.                                                                                                    |  |  |  |  |  |
| ð                   | SpIDer Guard for Linux       | Enable central protection mode                                                                                                    |  |  |  |  |  |
|                     | SpIDer Guard for SMB         |                                                                                                    |  |  |  |  |  |
| i                   | Dr.Web ClamD                 |                                                                                                    |  |  |  |  |  |
| ?                   | Scanning Engine              |                                                                                                    |  |  |  |  |  |
|                     | File Checker                 |                                                                                                    |  |  |  |  |  |
|                     | Updater                      |                                                                                                    |  |  |  |  |  |
|                     | Dr.Web ES Agent              |                                                                                                    |  |  |  |  |  |
|                     | Network Checker              |                                                                                                    |  |  |  |  |  |
|                     | Dr.Web HTTPD                 |                                                                                                    |  |  |  |  |  |
| ഋ                   | Dr.Web SNMPD                 |                                                                                                    |  |  |  |  |  |
| [→                  | Central protection           |                                                                                                    |  |  |  |  |  |
|                     | Management Web Interface     |                                                                                                    |  |  |  |  |  |

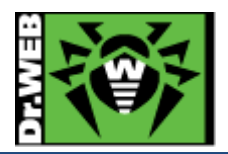

6) 接続先サーバとポート番号(IPアドレス:2193)を指定し、「Browse」ボタンをクリックして drwcsd-certificate.pem を指定した後、「Connect」ボタンをクリックします。

| Server address and port: |        |  |
|--------------------------|--------|--|
|                          |        |  |
| Server public key file:  | Prowso |  |
|                          | Drowse |  |
|                          |        |  |
| > Authentication (option | al)    |  |

- 7) ブラウザから ControlCenter にログインします。
- 8) 「アンチウィルスネットワーク」メニュー中央のツリーから、[Status]-[Newbies]を開きます。
- 9) 表示されている端末(GSS をインストールしたサーバ名が表示されます)を選択し、承認します。
- 10) Web インターフェース上で「Connection status」が「Connected」と表示されていることを確認します。

| 瀄  | Settings                 | Central protection                                                                                                    |                                             |  |  |  |  |
|----|--------------------------|----------------------------------------------------------------------------------------------------|---------------------------------------------|--|--|--|--|
| 5  | General Settings         | In central protection mode, Dr.Web product is connected to corporate anti-virus network or anti-virus service of your<br>IT provider and applies the protection parameters in compliance with your company security policies or<br>recommended by your IT provider. |                                             |  |  |  |  |
| 4  | SpIDer Guard for NSS     |                                                                                                    |                                             |  |  |  |  |
| ø  | SpIDer Guard for Linux   | Enable central protection mode                                                                                                    |                                             |  |  |  |  |
| ~  | SpIDer Guard for SMB     | Protection server                                                                                                    | tcp://                                      |  |  |  |  |
| i  | Dr.Web ClamD             | Connection status                                                                                                    | Connected                                   |  |  |  |  |
| ?  | Scanning Engine          |                                                                                                    | 15:59:50 Connected.<br>15:59:50 Connecting… |  |  |  |  |
|    | File Checker             |                                                                                                    |                                             |  |  |  |  |
|    | Updater                  |                                                                                                    |                                             |  |  |  |  |
|    | Dr.Web ES Agent          |                                                                                                    |                                             |  |  |  |  |
|    | Network Checker          |                                                                                                    |                                             |  |  |  |  |
|    | Dr.Web HTTPD             |                                                                                                    |                                             |  |  |  |  |
| ሮ  | Dr.Web SNMPD             |                                                                                                    |                                             |  |  |  |  |
| [→ | Central protection       |                                                                                                    |                                             |  |  |  |  |
|    | Management Web Interface |                                                                                                    |                                             |  |  |  |  |

※ ESS サーバと切断する場合(集中管理から外す場合)は、"Enable central protection mode"のチェッ クを外してください。

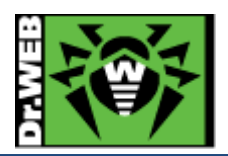

- 6.9. 以前のバージョンの Dr.Web のアンインストール
- 1) squid のプロセスを停止します。
- 2) 以下のコマンドを実行します。

#### #/opt/drweb/remove.sh

3) 以下のメッセージが表示されたら、「YES」と入力して、「Enter」キーを押します。

This script will help you remove Dr.Web packages

Do you want to continue? (YES/no)

4) 以下のメッセージが表示されたら、「A」と入力して、「Enter」キーを押します。

Select the software you want to remove:

[] 1 Dr.Web Agent - Additional files to run Dr.Web Agent in central protection mode (6.0.2.4)

[] 2 Dr.Web Agent (6.0.2.4)

~~ 略 ~~

- [] 13 Dr.Web ICAP Daemon (6.0.2.4)
- [] 14 Dr.Web internet gateways documentation (6.0.2.9)
- [] 15 Essential third party libraries needed for Dr.Web on  $x86_{64}$  systems (6.0.2.1)
- [] 16 Essential third party libraries needed for Dr.Web on x86 systems (6.0.2.1)
- [] 17 Dr.Web Monitor (6.0.2.3)
- [] 18 Dr.Web Antivirus Scanner (6.0.2.3)
- [] 19 Dr.Web Updater (6.0.2.7)

To select a package you want to remove or deselect some previously

selected package - enter the corresponding package number and press Enter.

You may enter A or All to select all the packages, and N or None to deselect all of them.

Enter R or Remove to remove selected packages.

Enter 0, Q or Quit to quit the dialog.

All values are case insensitive.

Select:

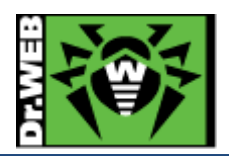

#### 5) 全ての項目が「X」となっていることを確認し、「R」と入力して、「Enter」キーを押します。

Select the software you want to remove:

[X] 1 Dr.Web Agent - Additional files to run Dr.Web Agent in central protection mode (6.0.2.4)

[X] 2 Dr.Web Agent (6.0.2.4)

#### ~~ 略 ~~

- [X] 13 Dr.Web ICAP Daemon (6.0.2.4)
- [X] 14 Dr.Web internet gateways documentation (6.0.2.9)
- [X] 15 Essential third party libraries needed for Dr.Web on x86\_64 systems (6.0.2.1)
- [X] 16 Essential third party libraries needed for Dr.Web on x86 systems (6.0.2.1)
- [X] 17 Dr.Web Monitor (6.0.2.3)
- [X] 18 Dr.Web Antivirus Scanner (6.0.2.3)
- [X] 19 Dr.Web Updater (6.0.2.7)

To select a package you want to remove or deselect some previously selected package - enter the corresponding package number and press Enter.

You may enter A or All to select all the packages, and N or None to deselect all of them.

Enter R or Remove to remove selected packages.

Enter 0, Q or Quit to quit the dialog.

All values are case insensitive.

Select:

6) 以下のメッセージが表示されたら、「YES」と入力して、「Enter」キーを押します。

| A list of packages marked for removal:                          |  |  |  |  |
|-----------------------------------------------------------------|--|--|--|--|
| drweb-agent-es                                                  |  |  |  |  |
| ~~ 略 ~~                                                         |  |  |  |  |
| drweb-icapd                                                     |  |  |  |  |
| drweb-internet-gateways-doc                                     |  |  |  |  |
| drweb-libs                                                      |  |  |  |  |
| drweb-libs32                                                    |  |  |  |  |
| drweb-monitor                                                   |  |  |  |  |
| drweb-scanner                                                   |  |  |  |  |
| drweb-updater                                                   |  |  |  |  |
| Are you sure you want to remove the selected packages? (YES/no) |  |  |  |  |
|                                                                 |  |  |  |  |

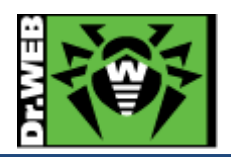

7) 以下のメッセージが表示されたことを確認します。

Removing empty installation directories... Removal of drweb-updater is complete. #

- 8) "/etc/squid/squid.conf"に追加されている、Dr.Webとの連携用の行をコメントアウトします。
  - > squid バージョン 3.1 の場合の例

icap\_service service\_1 respmod\_precache bypass=0
icap://localhost:1344/respmod
adaptation\_access service\_1 allow all
icap\_preview\_enable on
icap\_preview\_size 0
icap\_send\_client\_ip on
icap\_persistent\_connections on

9) squid のプロセスを起動し、squid 経由で yahoo!等の URL にアクセスできることを確認します。

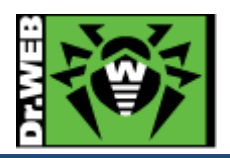

お使いの製品の詳細な機能の説明や、利用方法は、各製品マニュアルをご参照ください。 また、製品のご利用について、ご質問やトラブル等がありましたら、下記 URLよりお気軽にお問い合わせください。

https://support.drweb.co.jp/support\_wizard/

株式会社 Doctor Web Pacific 〒105-0003 東京都港区西新橋 1-14-10 西新橋スタービル 2F URL:www.drweb.co.jp